附件 3:

# 网络教学平台使用流程

#### 1. 访问大连海洋大学网络教学平台

地址: http://dlou.fanya.chaoxing.com/portal,或打开 校园网首页--公共服务--教学资源--网络教学平台。

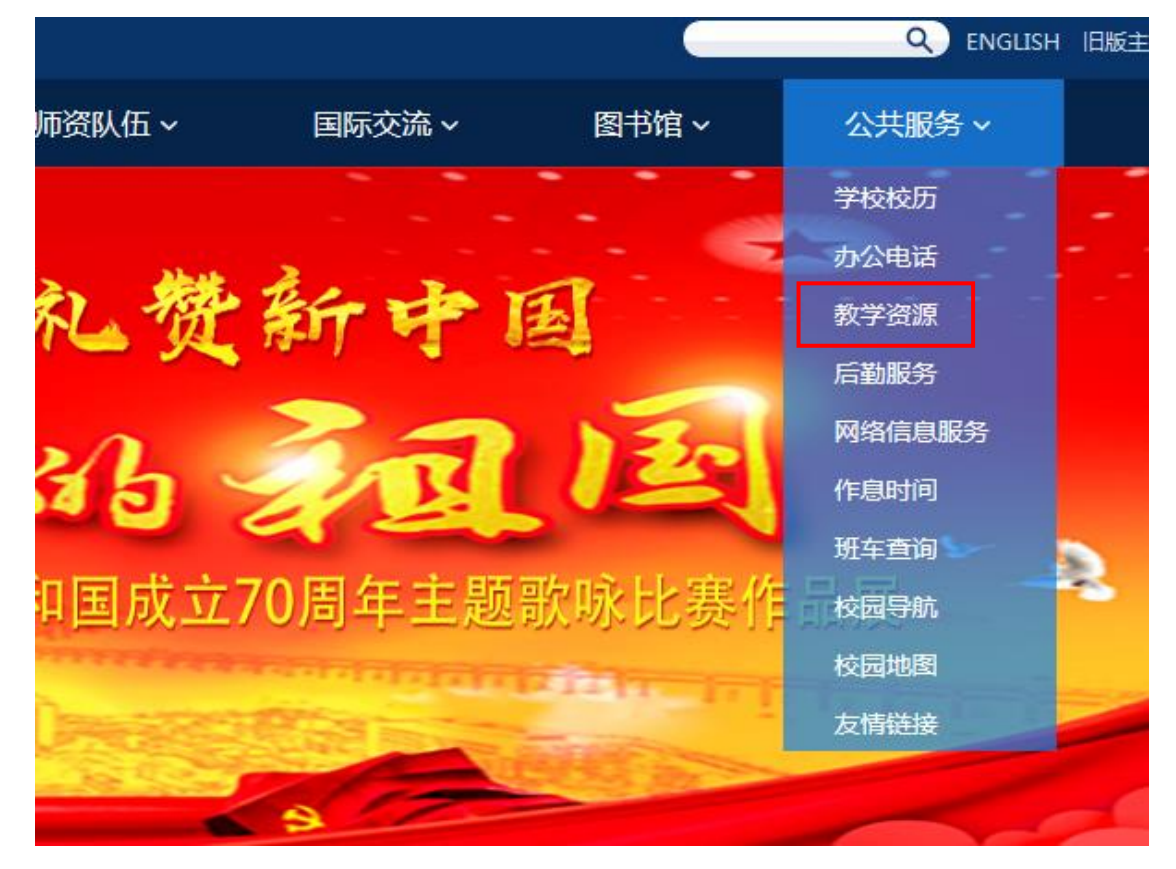

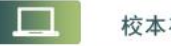

校本在线教学平台

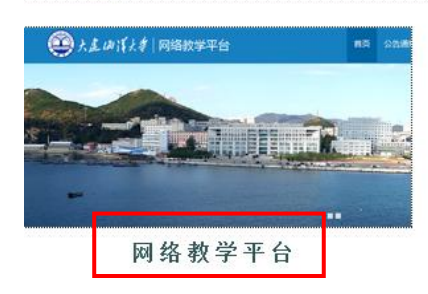

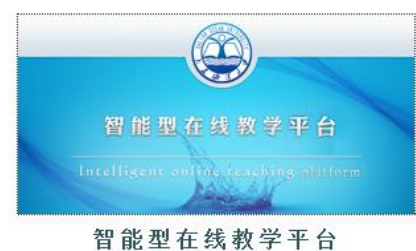

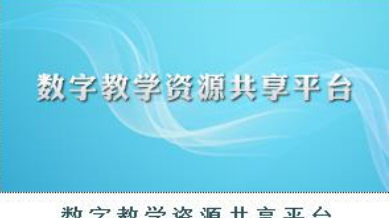

数字教学资源共享平台

## 2. **用户登录**

2.1 点击平台首页面右上角的"登录"按钮,进入登录页面,

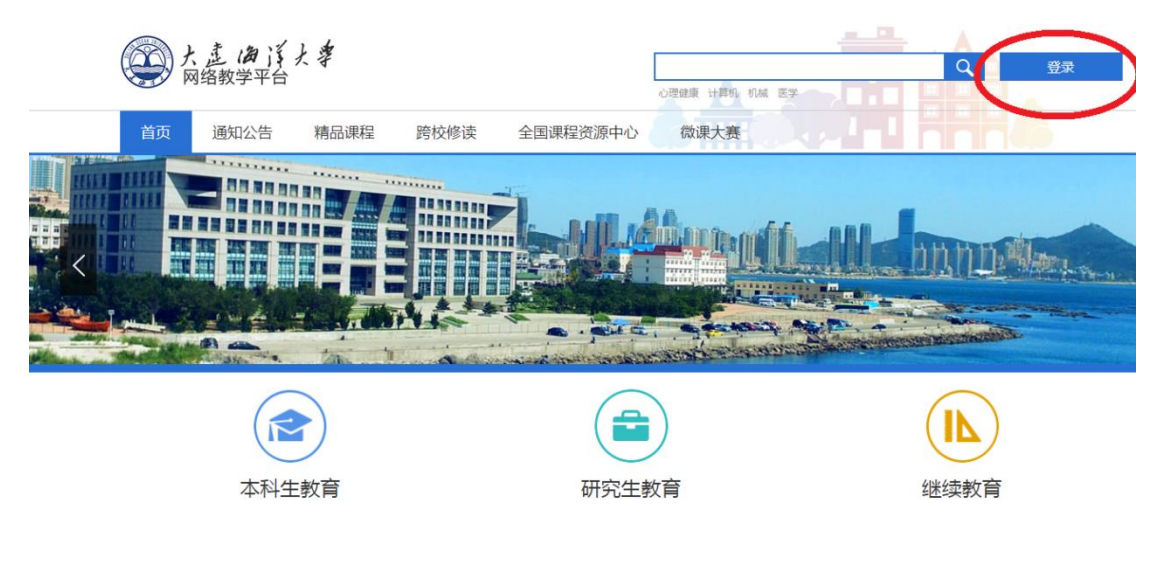

2.2请依次填入登录账号、密码、验证码,点击"登录"按
钮,进入教学平台。

用户登录

| 大连海洋大学<br>邮箱/手机号/账号    |                 |     |            |
|------------------------|-----------------|-----|------------|
| 密码                     | 忘记密码?           |     |            |
| 请输入右边的四位数字             | 0.072           | 看不清 |            |
| 受录                     |                 |     | 日一日下载移动客户端 |
|                        |                 |     |            |
| 您的账号: <mark>与登录</mark> | 教务系             | 统的  | 5 位数字账号相同  |
| 默认密码: 1234             | <mark>56</mark> |     |            |

(首次登录会强制用户修改默认密码)

### 3. 进入课程

点击"我学的课"—"大连海洋大学 2019 新教师教学观摩", 进入课程。

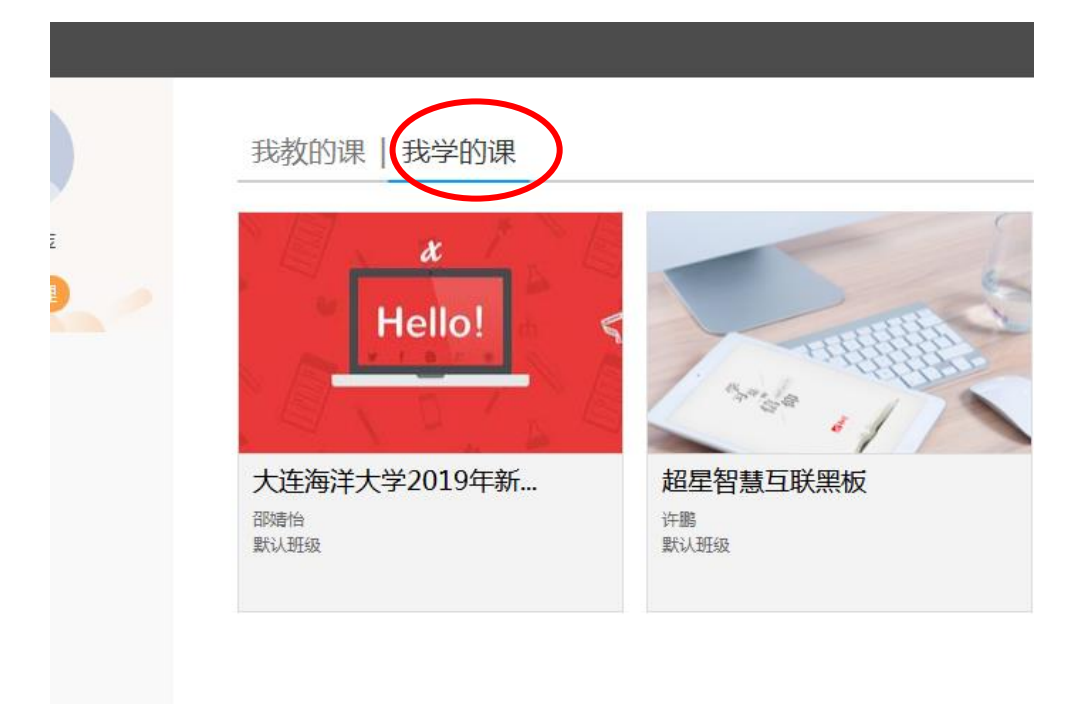

### 4. 提交观摩体会和视频

| 大连 | 海洋大学2019年新教                              |  |
|----|------------------------------------------|--|
|    | 我的作业   待批作业                              |  |
|    | 역 vath <sup>20</sup> 词度入归体入 <del>。</del> |  |
|    | 另一次教子观摩心得体会新<br>开始时间:2019-10-15 09:44    |  |
|    | 截止时间:<br>作业状态: <b>待做</b>                 |  |
|    | 做作业                                      |  |

点击"做作业"按钮,在作业页面中,点击下载作业题干中的观摩体会 Word 文件,按要求填写完成后,点击"填写答案"

下方的"上传附件",上传已完成的观摩体会即可。

大连海洋大学2019年新教...

首页 任务 统计 资料 通知 作业 考试 讨论

| 第一次教学观摩心得体会                                                  | <b>今</b> 返回 |
|--------------------------------------------------------------|-------------|
| 题量: 1 满分: 100 分 创建者: 邵嫱怡 截止时间:                               |             |
| <b>一.其它</b> (共1题,100.0分)                                     |             |
| 1 请下载表格,认真填写第一次数学观摩体会,并以附件形式上传。<br>國大连海洋大学2019年新教师教学观摩体会.doc |             |
| 填写答案                                                         |             |
| Ω π U E ●上传附件 0 β                                            |             |

如要修改已上传的作业,可点击课程首页面右上"作业"按钮,在"我的作业"中点击"重新编辑",修改已上传作业。如下图所示:

| 大连海洋大 | <del>بر</del>                                                          |    |      |    |    |       |    |    |
|-------|------------------------------------------------------------------------|----|------|----|----|-------|----|----|
|       | 大连海洋大学2019年新教 课程评价                                                     | 首页 | 任务   | 统计 | 资料 | 通知(作业 | 考试 | 讨论 |
|       | 目录                                                                     |    | 新建话题 |    |    |       |    |    |
|       | 5 第1章 第一单元<br>1.1 第一週时<br>1.2 第二週时<br>1.3 第三週时<br>1.4 第四週时<br>1.5 第五週时 |    |      | F  |    | À     |    |    |
| 大连海洋  | <sup>天大学</sup><br>大连海洋大学2019年新教…                                       |    |      |    |    |       |    |    |
|       | 我的作业   待批作业                                                            |    |      |    |    |       |    |    |
|       | <b>第一次教学观摩心得体会</b><br>开始时间:2019-10-15 09:44<br>截止时间:<br>作业状态:待批阅       |    |      |    |    |       |    |    |
|       | 重新编辑                                                                   |    |      |    |    |       |    |    |